## **Bulk Enter Silent Auction Winners**

Last Modified on 05/20/2022 12:28 am EDT

Note: The following feature is recommended for paper bidding only.

## Bulk Enter Winning Bidders

Follow the steps for each silent item you will be bulk entering the winning bidder.

- 1. From the Items Container within the Dashboard, click the More button ("...").
- 2. Click Manage Items.
- 3. Select Bulk Actions dropdown.
- 4. Choose Bulk Enter Item Bids

| ems                |                      |                              |                 |          |                                           | _       |           |            |   |
|--------------------|----------------------|------------------------------|-----------------|----------|-------------------------------------------|---------|-----------|------------|---|
| Filter By 🔻 Search |                      |                              | Show Incomplete |          | Bulk Actions 🗸                            | + Nev   | v Package | + New Item |   |
| <b>#</b> ‡         |                      |                              |                 | STARTING | Live<br>Preview                           | EMENT ≑ | STATUS 🛊  |            |   |
| 1                  | ₩                    | RAFFLE DRAWING               | Raffle          | \$5      | Hidden<br>Open                            |         | Open      | Live       | ~ |
| 3                  |                      | Tervis Mug                   | Instant         | \$30     | Close<br>Generate Item Sheets             |         | Open      | Live       | ~ |
| 98                 | MCCRMRX<br>ASCIMICXS | McCormick & Schmic<br>Dining | :k's Silent     | \$75     | Generate Item Certificate<br>Add Category | 10      | Open      | Live       | ~ |
| 99                 | MCCRMICK<br>*SCOMEXS | McCormick & Schmid           | :k's Silent     | \$75     | Remove Category<br>Add Surcharge          | 10      | Open      | Live       | ~ |
| O Chat             |                      | Week Stay in Michigo         | an Silent       | \$2,000  | Bulk Enter Item Bids                      | 60      | Open      | Live       | ~ |

- 5. Enter either the First or Last name of the winning bidder or bidder number.
- 6. Enter the winning bid amount.
- 7. Select Submit.

## Bulk Enter Item Bids

## FOR SILENT ITEMS ONLY

Use this tool to enter bids quickly for multiple items. No notifications will be sent to people entered. Remember to close the auction once all bids are finalized.

| ITEM                                                   | CURRENT | NAME OR BID#             |                | BID AMOUNT   |
|--------------------------------------------------------|---------|--------------------------|----------------|--------------|
| #100 Blackhawks Tickets<br>Silent<br>ITEM HISTORY      | \$50    | Enter first or last name | or Enter bid # | \$ Submit    |
| #101 Date Night in Chicago<br>Silent<br>► ITEM HISTORY | \$600   | Enter first or last name | or Enter bid # | \$<br>Submit |

Note: Only available for Silent Items. No texts will be sent to the entered winning bidder.

Tip: Close the auction once all bids are finalized.

Visit Item Sheetsand scroll down to Bid Sheet Layout Options.